# Self Adjusting "Smart" Radar Level Measurement Sensors

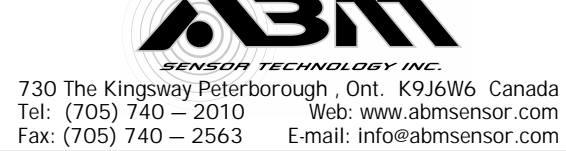

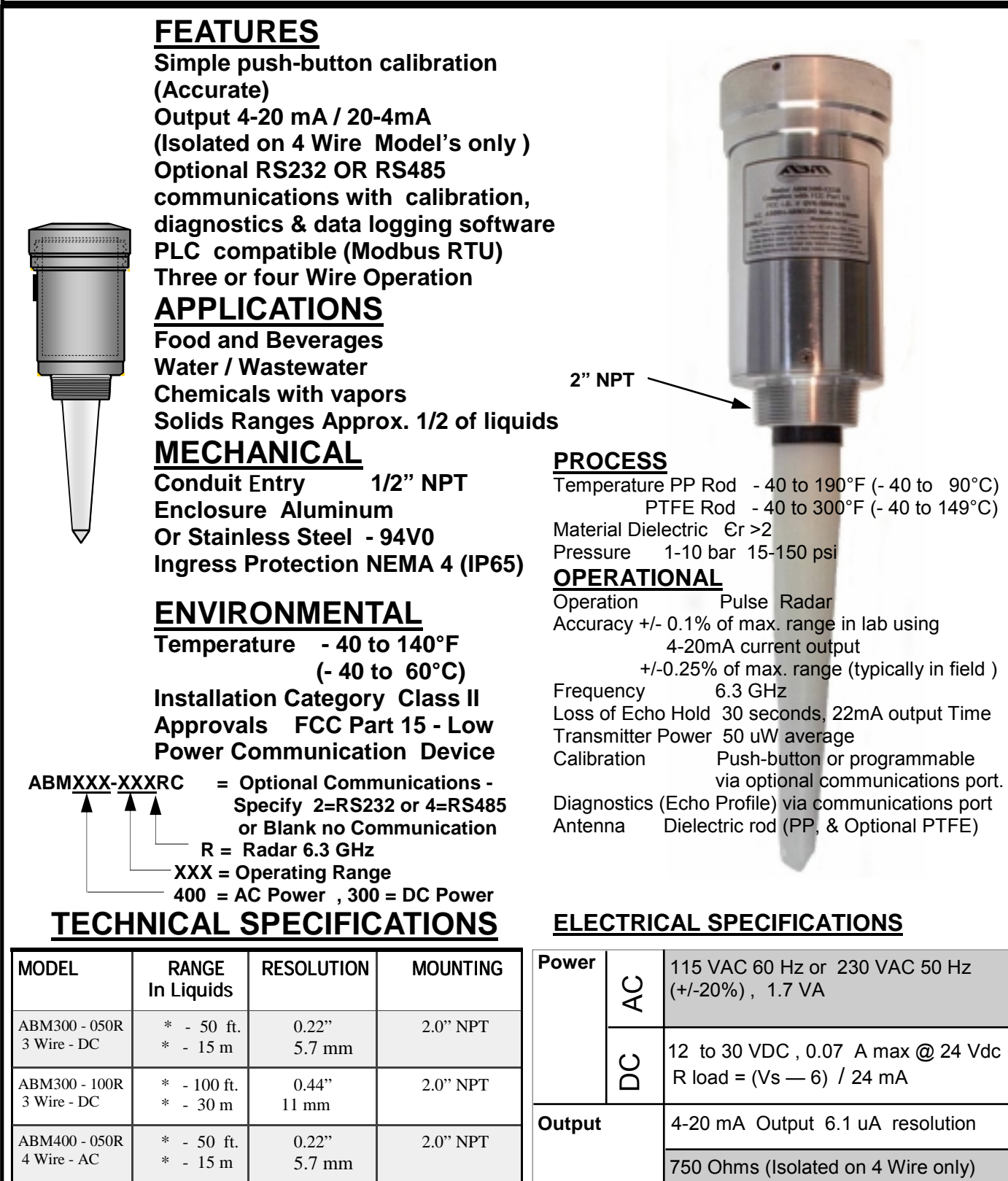

Note - \* Minimum Distance starts at the lower tip of the antenna.

0.44"

11 mm

2.0" NPT

\* - 100 ft.

\* - 30 m

ABM400 - 100R

4 Wire - AC

#### 10A 305 R4

Optional RS232 or RS485

communications port.

## USER INSTRUCTION MANUAL For ABM300/400 (DC/AC) SENSORS

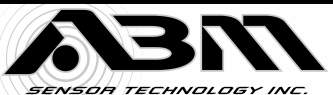

730 The Kingsway Peterborough , Ont. K9J6W6 Canada Tel: (705) 740 - 2010 Web: www.abmsensor.com Fax: (705) 740 - 2563 E-mail: info@abmsensor.com

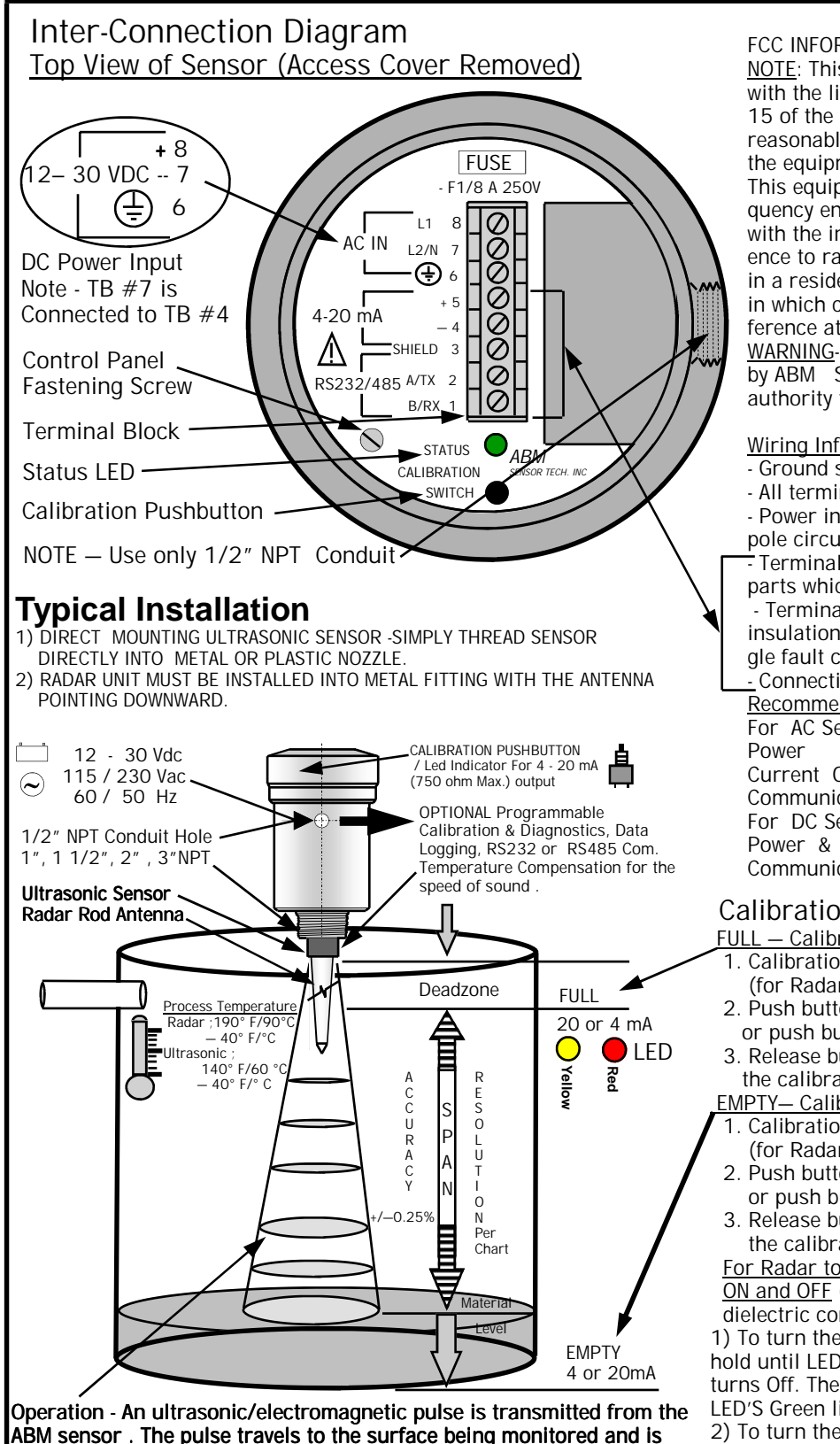

ABM sensor . The pulse travels to the surface being monitored and is reflected off this surface back to the sensor . The time of flight is divided by 2 and converted to an output signal directly proportional to the material level

#### FCC INFORMATION TO RADAR USERS

NOTE: This equipment has been tested and found to comply with the limits for a Class A digital device, pursuant to Part 15 of the FCC Rules. These limits are designed to provided reasonable protection against harmful interference when the equipment is operated in a commercial environment. This equipment generates, uses, and can radiate radio frequency energy and, if not installed and used in accordance with the instruction manual, may cause harmful interference to radio communications. Operation of this equipment in a residential area is likely to cause harmful interference in which case the user will be required to correct the interference at his own expense.

WARNING-Changes or Modifications not expressly approved by ABM Sensor Technology Inc. could void the user's authority to operate the equipment.

#### Wiring Information

- Ground shield at one end only.
- All terminal block wiring must be rated for 250V.
- Power input wiring must be protected by a 15A double pole circuit breaker .
- Terminal is for use only with equipment which has no live parts which are accessible .

- Terminal is for use with equipment which maintains basic insulation from hazardous voltage under normal and single fault conditions .

Connection used at the remote end of external circuit. **Recommended Wiring** 

For AC Sensor -

3 Wire unshielded 22 AWG , 300 V Current Output 1 Pair shielded 24 AWG , 300 V Communication 1 Pair shielded 24 AWG , 300 V For DC Sensor-Power & Current output 3 Wire shielded 24 AWG , 300 V Communication 1 Pair shielded 24 AWG , 300 V

### Calibration – 4 -20 or 20 - 4 mA Output

- . FULL Calibrate 20 mA or 4mA (Set Near Target)
- 1. Calibration mode LED color is Green.
- (for Radar Low Dielectric Materials has to be off) 2. Push button and hold until LED turns Yellow (20 mA)
- or push button and hold until LED turns Red (4 mA) 3. Release button, observe LED flashes to acknowledge
- the calibration.
- EMPTY- Calibrate 4 mA or 20 mA (Set Far Target) 1. Calibration mode LED color is Green
- (for Radar Low Dielectric Materials has to be off) 2. Push button and hold until LED turns Red (4 mA) or push button and hold until LED turns Yellow (20 mA)
- 3. Release button, observe LED flashes to acknowledge the calibration.

For Radar to turn the Low Dielectric Materials operation mode ON and OFF (this mode is recommended for materials with dielectric constant lower than 4.)

1) To turn the Low Dielectric Materials ON. Push button and hold until LED goes OFF after the sequence of Yellow , Red and turns Off. The Low Dielectric Material operation is On when the LED'S Green light blinks constantly.

2) To turn the Low Dielectric Materials OFF. Push button and hold until LED goes OFF after the sequence of Yellow, Red and Turns OFF. The Low Dielectric Material operation is OFF when LED is continuously Green.

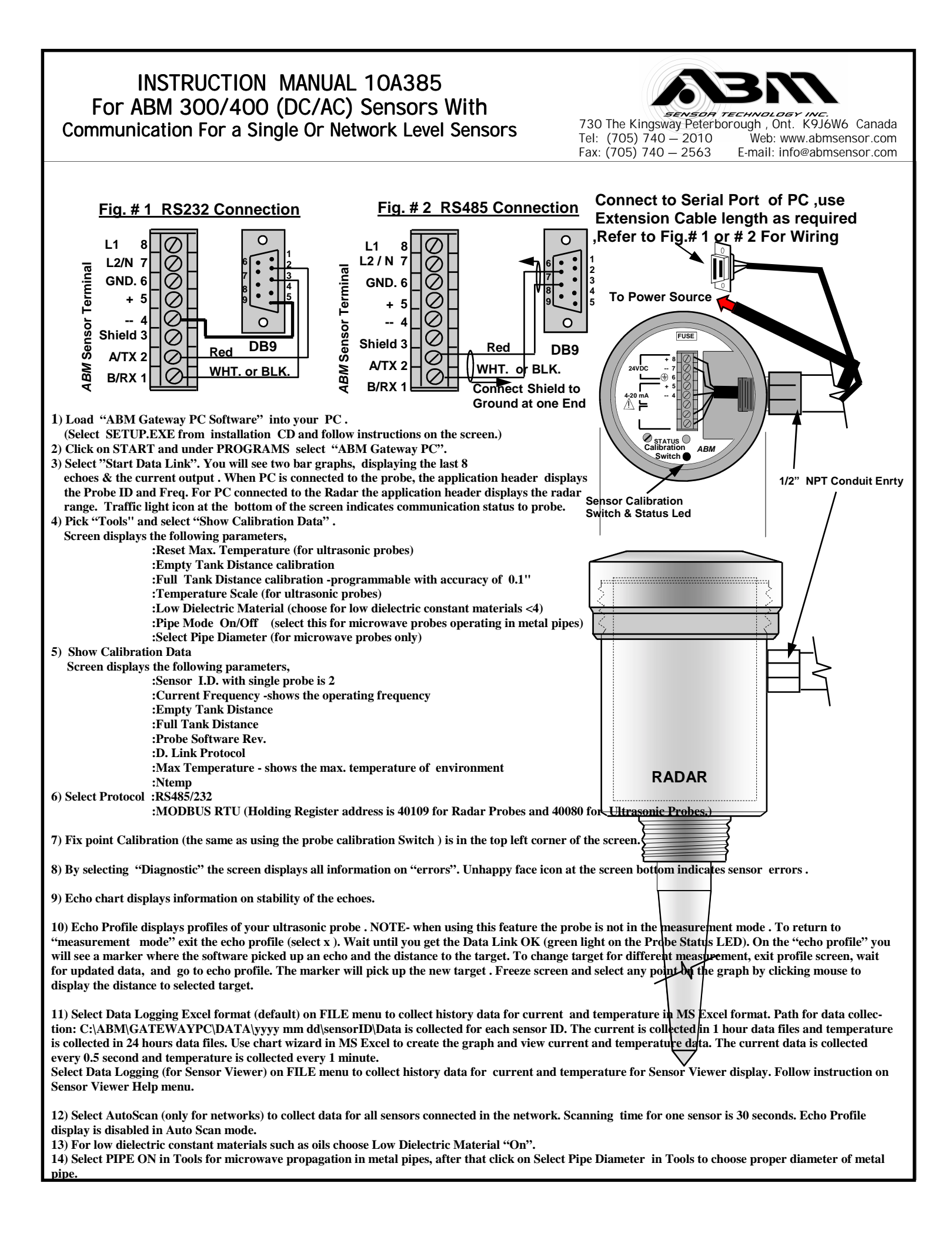

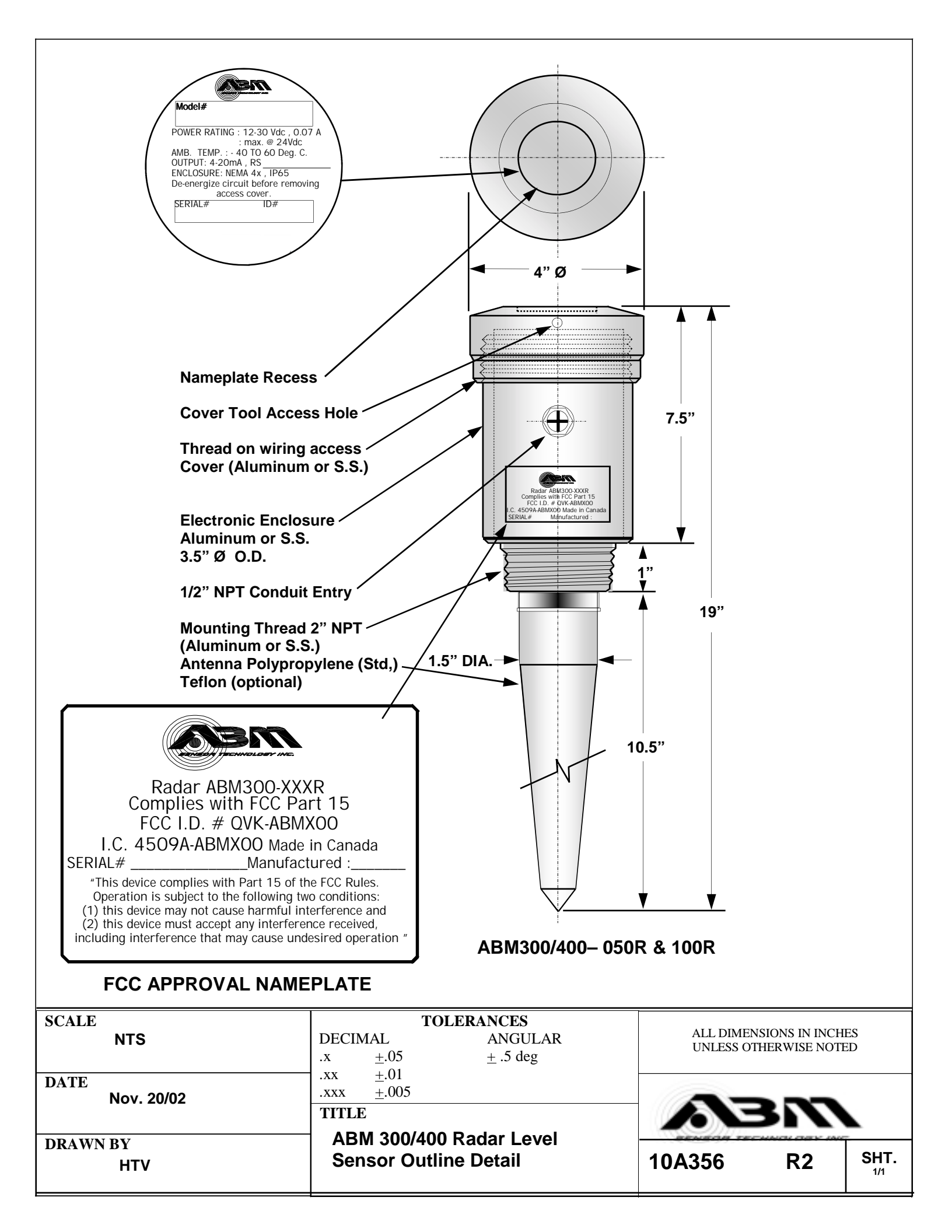